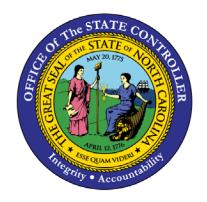

# EMPLOYEE GENERATIONAL DIVERSITY SUMMARY

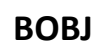

# **REPORT DESCRIPTION B0192 | LUMIRA**

The purpose of this report is to explain how to generate the B0192 Employee Generational Diversity Summary report.

#### **REPORT DESCRIPTION**

The B0192: Employee Generational Diversity Summary dashboard displays the number of employees by generational diversity categories for employees' subject to and exempt from the State Personnel Act. The headcounts and their percentages are over a single month's time-period. This report provides employee headcount by generational diversity which includes All Generations, Matures, Baby Boomers, Generation X, Millennials and Generation Z.

#### **REPORT LOCATION**

PA: Employee Headcount

#### **REPORT USES**

- This report can be used to analyze the number and percentage of active employees within each social generation.
- Social generations are cohorts of people born in the same date range and who share similar cultural experiences.

#### DATA LOAD FREQUENCY

The headcount data being shown for this report is loaded every weekday morning, excluding holidays. A snapshot of the previous month's headcount data is created on the first day of every month and the snapshot data will not be subject to any retro activity actions.

| <b>Q</b> υιςκ Links                                                                                                  |                  |
|----------------------------------------------------------------------------------------------------|------------------|
| How to generate this report<br>Initial Layout<br>Special Report Considerations/Features<br>How to refresh the report | 3<br>3<br>6<br>7 |
| How to Export to Excel                                                                                               | 8                |
| How to Export to PDF                                                                                                 | 9                |
| How to Export to CSV                                                                                                 | 10               |
| How to get information about dashboard                                                                               | 11               |
| How to create a Bookmark                                                                                             | 12               |
| How to Print                                                                                                    | 13               |
| How to directly enter the prompt values                                                                              | 14               |
| How to deselect the Organizational Units from the prompts                                                            | 15               |

## How to generate this report

This dashboard loads with your highest level of access from your Organizational Unit and the Current Calendar Month.

#### **Initial Layout**

Below is a sample of the initial layout rendered.

**Employee Generational Diversity (1<sup>st</sup> tab):** This tab displays the Employee Generational Diversity data based on the selected prompt values.

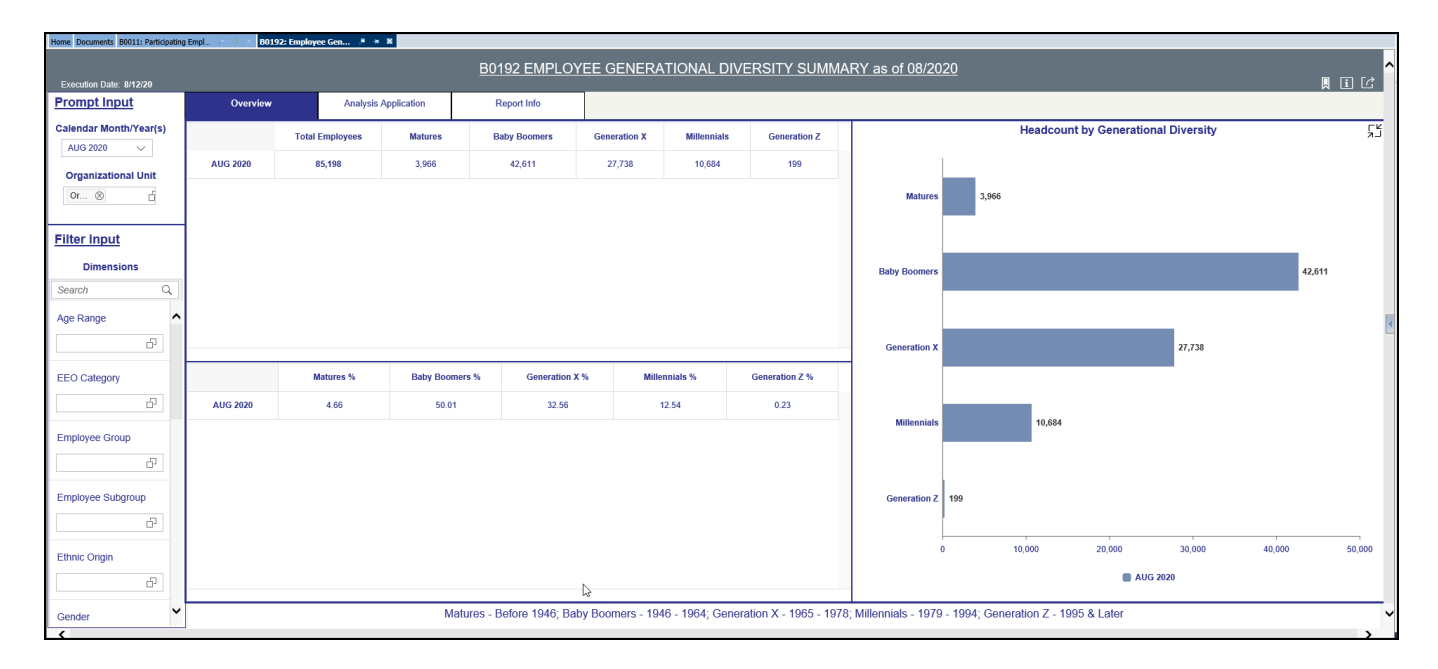

80192: Employee Gen... 🔎 🗯 🕱 Home Documents B0011: Participating Empl. B0192 EMPLOYEE GENERATIONAL DIVERSITY SUMMARY as of 08/2020 , i C Report Info Overview Analysis Application ₹, Ŧ× ≣ ⊥ ∰ < Q  $\square$ A в С D Е F G М Ν 🔨 Search н 1 J к L MEASURES COLUMNS Measures Total Employ... Measures 2 Calendar Year/Month Total Employees Matures Baby Boomers Generation X Millennials Generation Z Matures Baby Boomers Generation X Millennials Generation Z % 3 AUG 2020 85,198 3,966 42,611 27,738 10,684 4.6550389 50.0140848 32.5571023 12.5402005 0.2335736 199 Matures Baby Boomers Generation X Millennials 6 Generation Z 8 Matures % Baby Boomer ٥ ✓ Generation X % ♥ 10 11 IENSIONS ROWS 12 Calendar Year/Mo. Age Range 13 Calendar Year/... 14 EEO Category 15 Employee 16 Employee's Na... 17 6 Employee Group 18 Employee Sub.. 19 Ethnic Origin 20 Gender < Matures - Before 1946; Baby Boomers - 1946 - 1964; Generation X - 1965 - 1978; Millennials - 1979 - 1994; Generation Z - 1995 & Later

Analysis Application (2<sup>nd</sup> tab): Allows users to create their queries and display the results.

**Report Info (3<sup>rd</sup> tab):** This tab lists all prompt values selected. The filter input will not show your choices because of spacing issues but will note Dimension filters applied.

| Home Documents 80011: Participating | Empl 👘 🔍 👋 B0192: Employ | yee Gen 🔎 🗯 🕷        |                             |                                                                                                    |
|-------------------------------------|--------------------------|----------------------|-----------------------------|----------------------------------------------------------------------------------------------------|
|                                     |                          |                      | B0192 EMPLOYI               | E GENERATIONAL DIVERSITY SUMMARY as of 08/2020                                                            |
| Execution Date: 8/12/20             | Quantinu                 | Analysis Application | Depart Infe                 |                                                                                                    |
| Frompt mput                         | Overview                 | Analythe Application | Report mio                  |                                                                                                    |
| Calendar Month/Year(s)              | Prompt Input             |                      |                             |                                                                                                    |
| AUG 2020 🗸                          | Organizatio              | nal Unit: ROO        | T Organizational plan       |                                                                                                    |
| Organizational Unit                 | - gamente                |                      |                             |                                                                                                    |
| 0r 🛞 📋                              | Calendar Mon             | nth/Year(s): 08/20   | 20                          |                                                                                                    |
|                                     |                          |                      |                             |                                                                                                    |
| Filter Input                        |                          |                      |                             |                                                                                                    |
| Dimensions                          | Filter Input             |                      |                             |                                                                                                    |
| Search Q                            | Dimension Filte          | ers Applied:         |                             |                                                                                                    |
| Age Range                           |                          |                      |                             |                                                                                                    |
|                                     |                          |                      |                             |                                                                                                    |
| EEO Category                        |                          |                      |                             |                                                                                                    |
| 6                                   |                          |                      |                             |                                                                                                    |
| Employee Group                      |                          |                      |                             |                                                                                                    |
| - D                                 |                          |                      |                             |                                                                                                    |
| Employee Subgroup                   |                          |                      |                             |                                                                                                    |
| P                                   |                          |                      |                             |                                                                                                    |
| Ethnic Origin                       |                          |                      |                             |                                                                                                    |
| D                                   |                          |                      |                             |                                                                                                    |
| Gender                              |                          | Ν                    | latures - Before 1946; Baby | Boomers - 1946 - 1964; Generation X - 1965 - 1978; Millennials - 1979 - 1994; Generation Z - 1995 & Later |

# Special Report Considerations/Features

- This dashboard report is developed using SAP Lumira application.
- The Crosstab tables represent the number of employees and percentage total of Employee Diversity by the groupings Matures (born before 1946), Baby Boomers (1946 – 1964), Generation X (1965 – 1978), Millennials (1979 – 1994) and Generation Z (1995 and later). The Bar chart represents the number of employees by social generation.
- Employee Subgroup G1 Contractors and G5 National Guards are excluded from the report.
- Employment Status Report runs for Active Employees only.
- PMIS data is available for reporting from 2008 onwards.
- This dashboard report can be refreshed, exported and printed.
- The Export to Excel (Data Only) button exports only the crosstab query data.

| Export to     | . i C                       |
|---------------|-----------------------------|
| Only)         | 🕒 Export to Microsoft Excel |
| enerational D | Export to CSV               |
|               | - Export to PDF             |
|               |                             |

• The Export PDF button exports the report to PDF format. The first page of the PDF report contains the entire layout of the dashboard. Each additional page is the enlarged version of each crosstab or bar chart. The final two pages are the Analysis Application and the Report Info.

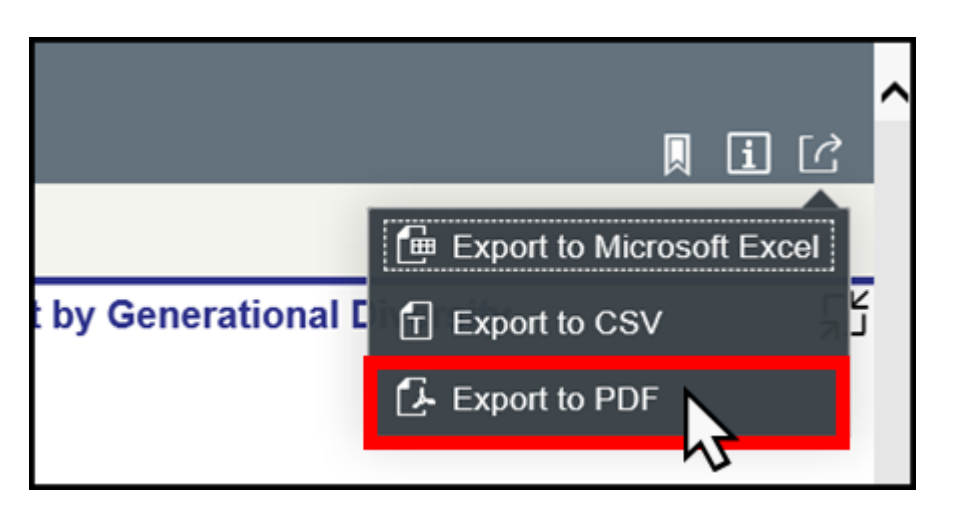

#### How to refresh the report

The dashboard report can be refreshed whenever you make a change to the Prompt Input or the Filter Input. By making changes in either of the Prompts which would include the Organizational Unit or the Calendar Month/year will refresh the entire dashboard. Also, making changes to any of the Dimensions within the Filter Input will refresh the dashboard.

| Prompt Input     |            |
|------------------|------------|
| Calendar Month/Y | ear(s)     |
| JUL 2020         | ~          |
| Organizational   | Unit       |
| Or 🛞             | Ĺ          |
|                  |            |
| Filter Input     |            |
| Dimensions       |            |
| Search           | Q          |
| Age Range        | ^          |
|                  | Ð          |
|                  |            |
| EEO Category     |            |
|                  |            |
| Employee Group   |            |
|                  | - <b>~</b> |
| <                | I          |

#### How to Export to Excel

The "Export to Microsoft Excel (Data Only)" option exports only the data. Charts are exported through Export to PDF.

1. Click the Export to Microsoft Excel (Data Only) icon.

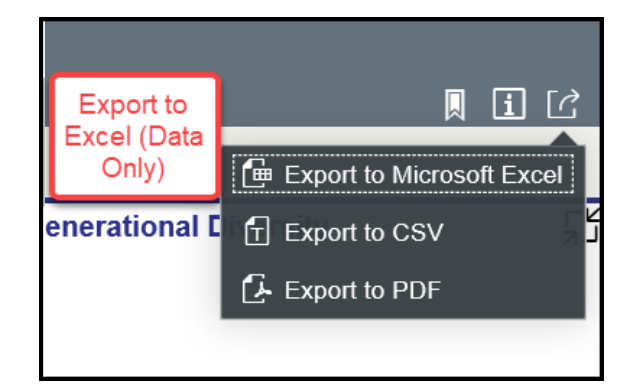

2. The Microsoft Excel download popup window will appear as below:

|  | Do you want to open or save B0192_EMPLOYEE_GENERATIONAL_DIVERSITY_SUMMARY.xlsx (4.62 KB) from bws1ap020201.its.state.nc.us? |
|--|----------------------------------------------------------------------------------------------------|
|  | Open Save <b>v</b> Cancel                                                                                                   |
|  |                                                                                                    |

**NOTE:** If this popup window doesn't appear, check your Excel download settings of your Microsoft product.

#### How to Export to PDF

The Export to PDF option exports the entire dashboard into your chosen browser.

1. Click the **Export to PDF** icon.

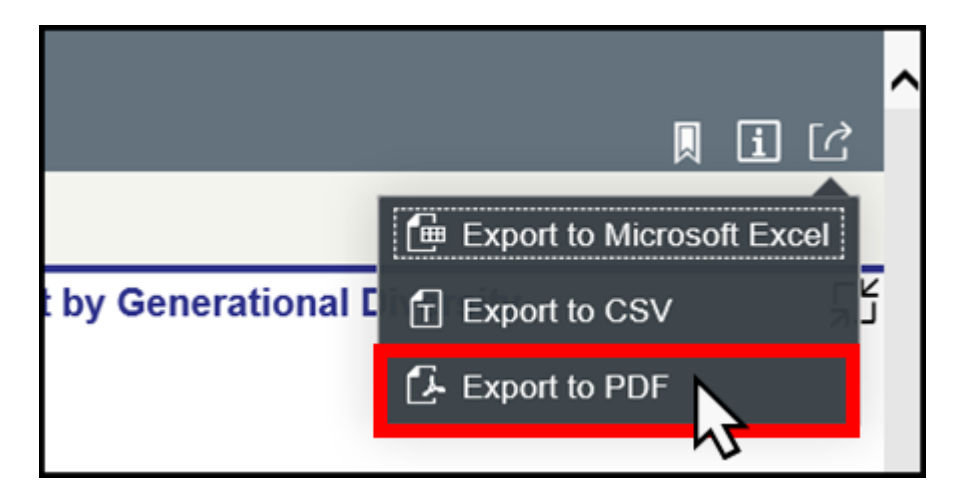

2. The Microsoft download popup window will appear as below:

| _ | Do you want to open or save B0192_EMPLOYEE_GENERATIONAL_DIVERSITY_SUMMARY.pdf (417 KB) from bws1ap020201.its.state.nc.us? | ×1           |
|---|----------------------------------------------------------------------------------------------------|--------------|
|   | Open                                                                                                    | Save  Cancel |

**NOTE:** If this popup window doesn't appear, check your Adobe PDF download settings of your Adobe product.

#### How to Export to CSV

The Export to CSV option exports only the data. Charts are exported through Export to PDF.

1. Click the **Export to CSV** icon.

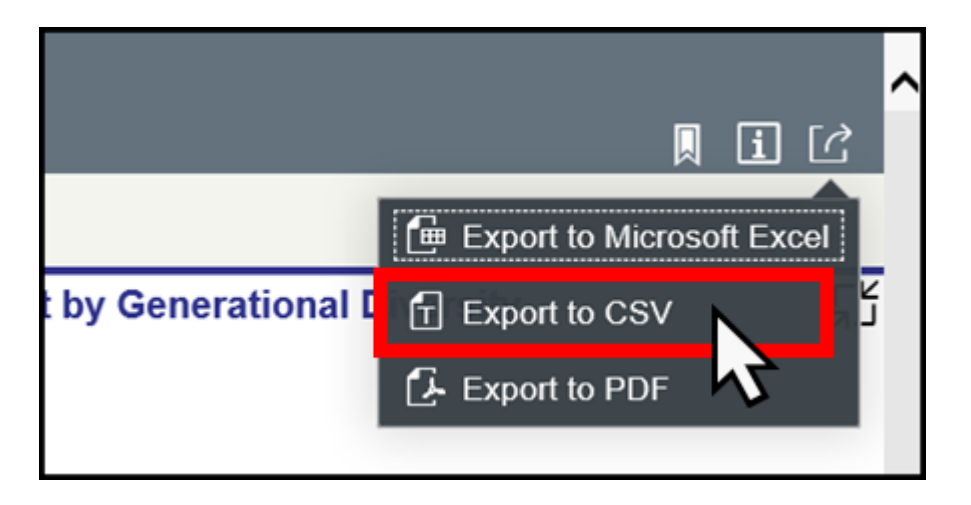

2. The Microsoft download popup window will appear as below:

| <br>Do you want to open or save B0192_EMPLOYEE_GENERATIONAL_DIVERSITY_SUMMARY.csv (638 bytes) from bws1ap020201.its.state.nc.us? |
|----------------------------------------------------------------------------------------------------|
| Open Save V Cancel                                                                                                    |

If this popup window doesn't appear, check your Adobe PDF download settings of your Adobe product.

# How to get information about dashboard

Click on the **i** icon to get information on the dashboard which provides a quick reference guide for the report. It also provides what data is excluded from the dashboard.

| <u>of (</u> | <u>)7/2020</u>                                                                                                    | (;) |         |
|-------------|----------------------------------------------------------------------------------------------------|-----|---------|
|             |                                                                                                    |     |         |
|             | Information                                                                                                    | H   | ۲Ľ<br>م |
| Matı        | The B0192: Employee Generational Diversity Summary dashboard<br>displays the number of employees by generational diversity<br>categories for employees' subject to and exempt from the State<br>Personnel Act. The headcounts and their percentages are over a<br>single month time-period. This report provides employee headcount<br>by generational diversity which includes All Generations, Matures,<br>Baby Boomers, Generation X, Millennials and Generation Z. |     |         |
| oom         | Employee Subgroup G1 – Contractors and G5 – National Guards<br>are excluded from the report.<br>• Employment Status - Report runs for Active Employees only.<br>• PMIS data is available for reporting from 2008 onwards.                                                                                                    | 17  | 4       |
| ratio       | Close                                                                                                    |     |         |
| le n n      | 10 645                                                                                                    |     |         |

#### How to create a Bookmark

You can save your queries that you have created within the dashboard

- 1. Click on the Bookmark Icon and choose Add Bookmark.
- 2. Create a name for your query.
- 3. If you want to open the bookmark, click the Bookmark icon again and choose Manage Bookmarks.
- 4. Click on the name of the bookmark and it will open the query /dashboard that was saved.

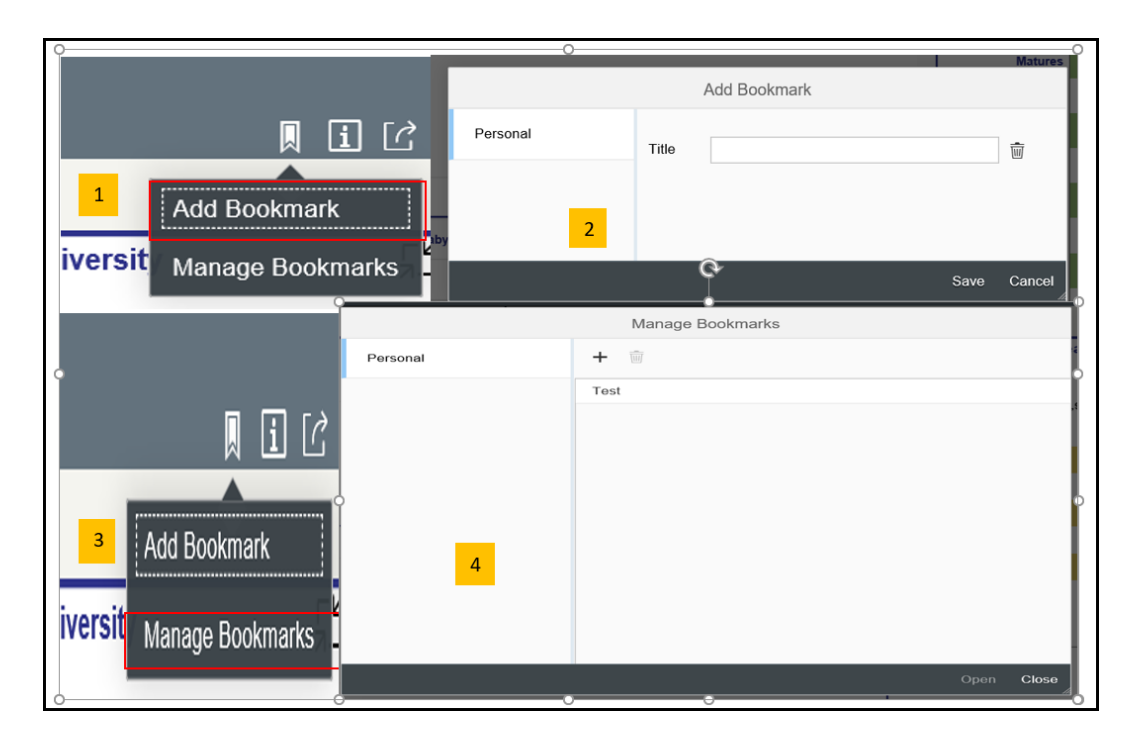

**NOTE:** If the bookmark is no longer needed you can delete it by highlighting the title and clicking the trashcan.

|          | Manage Bookmarks                              |
|----------|-----------------------------------------------|
| Personal | + 🝵                                           |
|          | Tost                                          |
|          | ·                                             |
|          | Message                                       |
|          | Are you sure you want to delete the bookmark? |
|          | OK Cancal                                     |
|          |                                               |
|          |                                               |
|          |                                               |
|          |                                               |
|          | Open Close                                    |

#### How to Print

The user will need to print from the exported PDF version of the dashboard. The Print option is the regular browser print. User may have to adjust the printing preferences to suit their printer settings.

|   |   |   |               |             |                            |           |     | -  | ٥  | × |
|---|---|---|---------------|-------------|----------------------------|-----------|-----|----|----|---|
|   |   |   |               |             |                            | ☆         | Σţ≡ | l~ | Ŀ  |   |
| + | ୢ | 2 | 🖸 Fit to page | 🕒 Page view | A <sup>i)</sup> Read aloud | Add notes | 4   | B  | ₽¢ | 於 |
|   |   |   | 13,963        |             |                            |           | μ   | 2  |    |   |

#### How to directly enter the prompt values

Prompt values can be entered manually.

- 1. Click on either the words 'Organizational Unit' or "Calendar Month/Year".
- 2. For the Calendar Month/Year choose from the dropdown which month/year combo you want to see data. For the Organizational Unit, expand the search window the dashboard opens with the highest level of access, you will only be able to drill down further if you have other access.
- 3. Click OK.

| P<br>ci | IVIL 2020<br>JUL 2020<br>JUL 2020<br>JUN 2020<br>MAY 2020 | Prompt Input<br>Calendar Month/Year(s)<br>JUL 2020 V<br>Organizational Unit<br>Or 8 |             |
|---------|-----------------------------------------------------------|-------------------------------------------------------------------------------------|-------------|
| F       | APR 2020                                                  | Select: Organizational Unit                                                         |             |
| 1-      | MAR 2020                                                  | Search                                                                              | Q Default V |
|         |                                                           | Items (82)                                                                          | ۰ (         |
| S       | FEB 2020                                                  | I Text                                                                              |             |
|         | JAN 2020                                                  | Organizational plan                                                                 | ^           |
| A       | DEC 2019                                                  | S DOT CD DMV II VS R&S MGR     S PS SBI Admin Cl&ID Fingerprint Exp                 |             |
|         | NOV 2019                                                  | HHS SO SOHF BH Nurs/ACNO 1/SS                                                       |             |
|         |                                                           | COM Division of Workforce Solutions                                                 |             |
| E       | 0C1 2019                                                  | COM Division of Employment Security                                                 |             |
|         | SEP 2019                                                  | <ul> <li>✓ S COR SO DS2 PRI E Crav CS C/O CC L S14</li> </ul>                       | ~           |
|         | AUG 2019                                                  |                                                                                     |             |
| E       | JUL 2019                                                  | V Selected Items (1)                                                                |             |
|         | JUN 2019                                                  |                                                                                     | З ок Cancel |

**NOTE:** When incorrect prompt values are entered manually, the prompt is highlighted in RED.

|                | Select: Organizational Unit |
|----------------|-----------------------------|
| 🛞 Q, Default 🗸 | 000545                      |
| 0              | ems (0)                     |
|                | Text                        |
|                |                             |
|                |                             |
|                |                             |
|                | No matching items found     |
|                |                             |
|                |                             |
|                |                             |
|                |                             |

#### How to deselect the Organizational Units from the prompts

There are many ways to deselect the Organizational Units.

- 1. User can individually deselect the Org Units manually they have access to.
- 2. Click on the double tick mark icon twice to select and deselect. This will not remove the manually entered values.
- 3. Click on 'Selected Items' which will show all the items selected or entered. Remove the selections from this window by clicking on the x in the far right of the screen.

| Search                              | Q Default 🗸 |
|-------------------------------------|-------------|
| Items (84)                          | 0           |
| ☑ Text                              |             |
| ✓ Organizational plan               | ^           |
| DOT CD DMV II VS R&S MGR            |             |
| Click each selection                |             |
| box to deselect                     |             |
| values                              |             |
| COM Division of Workforce Solutions |             |
| COM Division of Employment Security | ~           |
| Displays total                      |             |
| Organizational plan (Selected       |             |

# CHANGE LOG

## Effective 3/22/2018

• Initial creation

# Effective 6/15/2020

• Migrated the dashboard from design studio to Lumira and updated the process

## Effective 8/2/2020

• Changed the exported Filenames, and the first tab to Overview

# Effective 10/7/2024

• Update to Business Objects 4.3 - K. Bridges